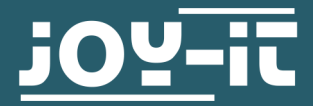

# **GYROSKOP & BESCHLEUNIGUNGSSENSOR** SEN-MPU6050

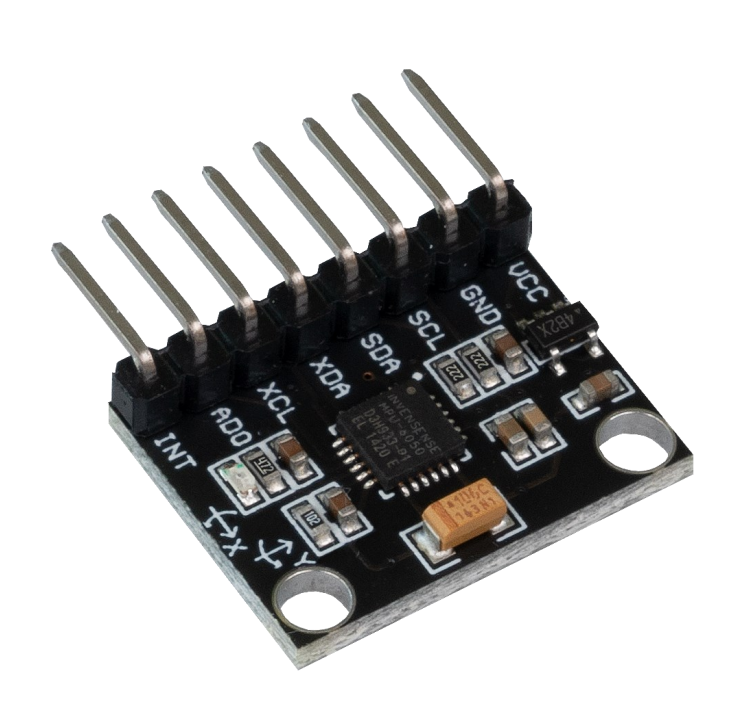

# **1. ALLGEMEINE INFORMATIONEN**

Sehr geehrter Kunde,

vielen Dank, dass Sie sich für unser Produkt entschieden haben. Im Folgenden zeigen wir Ihnen, was bei der Inbetriebnahme und der Verwendung zu beachten ist.

Sollten Sie während der Verwendung unerwartet auf Probleme stoßen, so können Sie uns selbstverständlich gerne kontaktieren.

| Funktion                                                                                            | PIN |
|----------------------------------------------------------------------------------------------------|-----|
| Versorgungsspannung (3,3 - 5 V DC)                                                                  | VCC |
| Versorgungsspannung Bezugspotential                                                                 | GND |
| I2C Taktleitung (3,3 V Logik)                                                                       | SCL |
| I2C Datenleitung (3,3 V Logik)                                                                      | SDA |
| Externe I2C Datenleitung (3,3 V Logik)                                                              | XDA |
| Externe I2C Taktleitung (3,3 V Logik)                                                               | XCL |
| I2C Adress-Pin<br>Schließen Sie ihn an 3,3 V an, um die I2C-<br>Adresse von 0x68 auf 0x69 zu ändern | AD0 |
| Interrupt Output Pin (3,3 V Logik)                                                                  | INT |

# 3. INBETRIEBNAHME MIT DEM RASPBERRY PI

Diese Anleitung wurde unter Raspberry Pi OS Bookworm für den Raspberry Pi 4 und 5 geschrieben. Es wurde keine Überprüfung mit neueren Betriebssystemen oder Hardware durchgeführt.

# **Anschluss:**

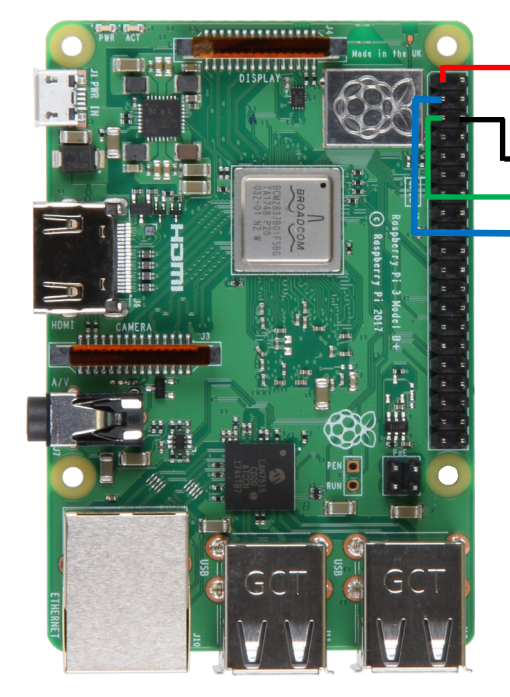

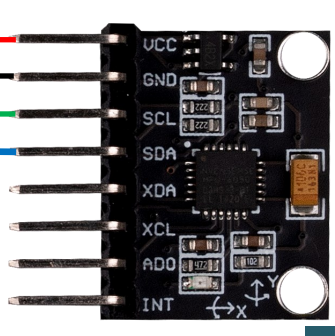

| Raspberry Pi | MPU6050 |
|--------------|---------|
| 3v3          | VCC     |
| GND          | GND     |
| SCL (Pin 5)  | SCL     |
| SDA (Pin 3)  | SDA     |

Nachdem der Sensor angeschlossen ist, müssen Sie I2C aktivieren. Öffnen Sie dazu das Terminal und geben Sie folgenden Befehl ein:

sudo raspi-config

Aktivieren Sie nun unter Interfacing-Options -> I2C die I2C-Schnittstelle.

Führen Sie nun die folgenden Befehle aus, um alle nötigen Bibliotheken zu installieren:

sudo apt-get update

sudo apt-get install python3-smbus

Sie können sich den Beispielcode mit dem folgenden Befehl herunterladen:

wget https://joy-it.net/files/files/Produkte/SEN-MPU6050/SEN-MPU6050\_Beispielcode.zip

Entpacken Sie die Datei mit dem folgenden Befehl. Achten Sie dabei darauf, dass das Verzeichnis in dem die Datei liegt bei Ihnen abweichen kann.

unzip SEN-MPU6050\_Beispielcode.zip && rm SEN-MPU6050\_Beispielcode.zip

Sie können nun mit dem folgenden Befehl das Programm ausführen:

```
python3 ~/SEN-MPU6050_Beispielcode/MPU6050.py
```

Dabei erhalten Sie die folgende Konsolenausgabe:

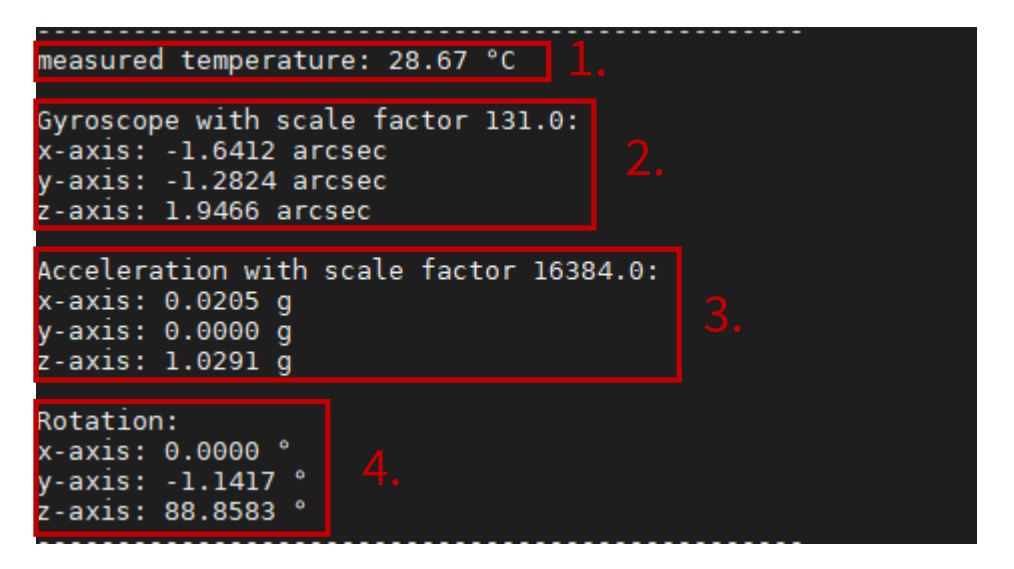

1.: Dieser Wert gibt die Temperatur an.

- 2.: Diese 3 Werte geben die x y und z Achsenwerte des Gyroskops an.
- 3.: Diese 3 Werte geben die x y und z Achsenwerte des Beschleunigungssensors an.
- 4.: Diese Werte geben die momentane Neigung des Sensors in Grad an.

| 4. INBETRIEBNAHME MIT DEM ARDUINO |             |         |  |  |
|-----------------------------------|-------------|---------|--|--|
|                                   | Arduino Uno | MPU6050 |  |  |
|                                   | 5V          | VCC     |  |  |
|                                   | GND         | GND     |  |  |
|                                   | SCL (A5)    | SCL     |  |  |
|                                   | SDA (A4)    | SDA     |  |  |

Um den MPU6050 mit dem Arduino nutzen zu können, müssen Sie zunächst Ihre Arduino IDE auf das verwendete Board und den verwendeten Port einstellen. In unserem Beispiel verwenden wir einen Arduino UNO und der Port ist COM12.

| We | kzeuge Hilfe                      |                 |
|----|-----------------------------------|-----------------|
|    | Automatische Formatierung         | Strg+T          |
|    | Sketch archivieren                |                 |
|    | Kodierung korrigieren & neu lader | 1               |
|    | Bibliotheken verwalten            | Strg+Umschalt+I |
|    | Serieller Monitor                 | Strg+Umschalt+M |
|    | Serieller Plotter                 | Strg+Umschalt+L |
|    | WiFi101 / WiFiNINA Firmware Upd   | ater            |
| ſ  | Board: "Arduino/Genuino Uno"      |                 |
| L  | Port: "COM12 (Arduino/Genuino L   | Jno)"           |
|    | Boardinformationen holen          |                 |
|    | Programmer: "AVRISP mkll"         | >               |
|    | Bootloader brennen                |                 |

Fügen Sie nun folgenden Quellcode in ihre Arduino IDE ein und drücken Sie auf Hochladen.

```
#include "Wire.h" // Importieren der I2C Bibliothek.
const int I2C_adress_MPU = 0x68; // I2C Adresse des MPU6050.
int16_t Beschleunigung_x, Beschleunigung_y, Beschleunigung_z;
// Variablen f
ür den Beschleunigungssensor
int16_t gyro_x, gyro_y, gyro_z; // Variablen für das Gyroscope
int16_t Temperatur; // Variable in der die Temperatur gespeichert wird
char tmp str[7];
char* convert_int16_to_str(int16_t i) {
  sprintf(tmp_str, "%6d", i);
  return tmp_str;
}
void setup() {
  Serial.begin(9600);
  Wire.begin();
  Wire.beginTransmission(I2C_adress_MPU); // Starten der I2C übertragung
  Wire.write(0x6B);
  Wire.write(0);
  Wire.endTransmission(true);
}
```

Fortsetzung des Quellcodes auf der nächsten Seite.

# Fortsetzung des Quellcodes:

```
void loop() {
  Wire.beginTransmission(I2C adress MPU);
  Wire.write(0x3B);
  Wire.endTransmission(false);
  Wire.requestFrom(I2C_adress_MPU, 7*2, true);
  Beschleunigung_x = Wire.read()<<8 | Wire.read();</pre>
  Beschleunigung_y = Wire.read()<<8 | Wire.read();</pre>
  Beschleunigung_z = Wire.read()<<8 | Wire.read();</pre>
  Temperatur = Wire.read()<<8 | Wire.read();</pre>
  gyro_x = Wire.read()<<8 | Wire.read();</pre>
  gyro_y = Wire.read()<<8 | Wire.read();</pre>
  gyro_z = Wire.read()<<8 | Wire.read();</pre>
  // Ausgeben der Daten
  Serial.print("aX = "); Serial.print(convert_int16_to_str(Beschleunigung_x));
  Serial.print(" | aY = "); Serial.print(convert_int16_to_str(Beschleunigung_y));
  Serial.print(" | aZ = "); Serial.print(convert_int16_to_str(Beschleunigung_z));
  Serial.print(" | tmp = "); Serial.print(Temperatur/340.00+36.53);
Serial.print(" | gX = "); Serial.print(convert_int16_to_str(gyro_x));
  Serial.print(" | gY = "); Serial.print(convert_int16_to_str(gyro_y));
  Serial.print(" | gZ = "); Serial.print(convert_int16_to_str(gyro_z));
  Serial.println();
  // 1 Sekunde Pause
  delay(1000);
}
```

Drücken Sie nun auf die rot markierte Schaltfläche, um den seriellen Monitor aufzurufen.

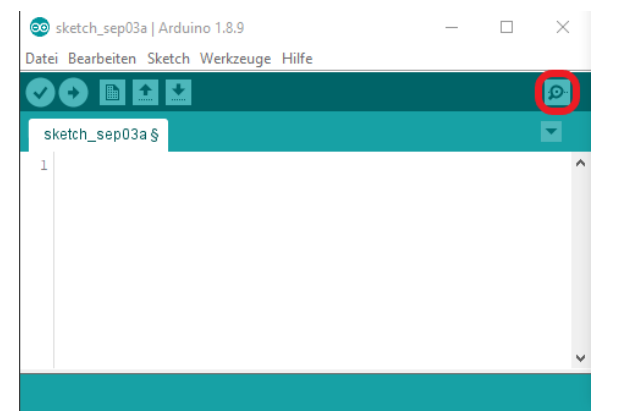

Stellen Sie nun sicher, dass die Baudrate (rote Schaltfläche im Bild) auf 9600 eingestellt ist.

| 💿 со | M12                         |                               | -               |                 |
|------|-----------------------------|-------------------------------|-----------------|-----------------|
|      |                             |                               |                 | Senden          |
| aX = | -816   aY = -14892   aZ =   | 3972   tmp = 28.91   gX = 248 | gY = 459   gZ = | 59 🔺            |
| aX = | -852   aY = -14844   aZ =   | 4024   tmp = 28.91   gX = 281 | gY = 487   gZ = | 45              |
| aX = | -904   aY = -14756   aZ =   | 4036   tmp = 29.00   gX = 205 | gY = 481   gZ = | 59              |
| aX = | -848   aY = -14840   aZ =   | 4076   tmp = 28.95   gX = 221 | gY = 488   gZ = | 41              |
| aX = | -804   aY = -14768   aZ =   | 3936   tmp = 28.95   gX = 137 | gY = 498   gZ = | 6               |
| aX = | -800   aY = -14764   aZ =   | 4032   tmp = 28.95   gX = 275 | gY = 480   gZ = | 50              |
| aX = | -804   aY = -14784   aZ =   | 4120   tmp = 28.86   gX = 211 | gY = 490   gZ = | 58              |
| aX = | -776   aY = -14944   aZ =   | 4020   tmp = 28.95   gX = 242 | gY = 453   gZ = | 51              |
| aX = | -840   aY = -14788   aZ =   | 4092   tmp = 28.95   gX = 280 | gY = 500   gZ = | 56              |
| aX = | -932   aY = -14812   aZ =   | 3992   tmp = 28.95   gX = 272 | gY = 509   gZ = | 85              |
| aX = | -928   aY = -14836   aZ =   | 3920   tmp = 29.00   gX = 237 | gY = 482   gZ = | 81              |
| aX = | -912   aY = -14896   aZ =   | 4132   tmp = 28.95   gX = 248 | gY = 480   gZ = | 43              |
| aX = | -744   aY = -14844   aZ =   | 4092   tmp = 29.00   gX = 271 | gY = 477   gZ = | 27              |
|      |                             |                               |                 | ~               |
| Auto | scroll Zeitstempel anzeigen | Neue Zeile                    | ✓ 9600 Baud     | Ausgabe löschen |

Nun können Sie die vom Sensor gemessenen Werte ablesen.

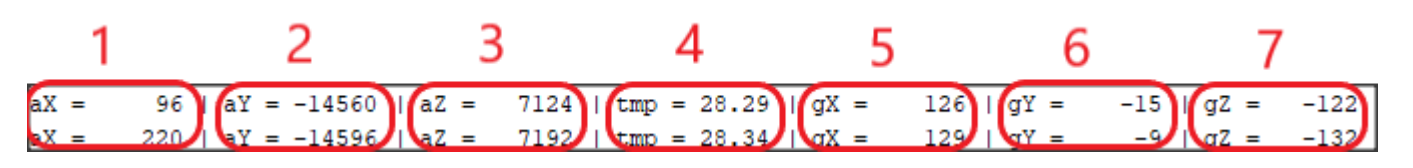

- 1.: Dieser Wert ist der X-Achsenwert des Beschleunigungssensors.
- 2.: Dieser Wert ist der Y-Achsenwert des Beschleunigungssensors.
- 3.: Dieser Wert ist der Z-Achsenwert des Beschleunigungssensors.
- **4**.: Dieser Wert gibt die momentane Temperatur an.
- 5.: Dieser Wert ist der X-Achsenwert des Gyroskops.
- 6.: Dieser Wert ist der Y-Achsenwert des Gyroskops.
- 7.: Dieser Wert ist der Z-Achsenwert des Gyroskops.

### Anschluss:

|  | VCC<br>SND<br>SCL<br>SDA<br>XDA<br>XCL<br>ADO<br>INT<br>XXL<br>ADO<br>XXL<br>ADO<br>XXL<br>ADO<br>XXX<br>XXX<br>ADO<br>XXX<br>XXX<br>XXX<br>XXX<br>XXX<br>XXX<br>XXX<br>X |         |
|--|----------------------------------------------------------------------------------------------------|---------|
|  | micro:bit                                                                                                    | MPU6050 |
|  | 3V                                                                                                    | VCC     |
|  | GND                                                                                                    | GND     |
|  | SCL (P19)                                                                                                    | SCL     |
|  | SDA (P20)                                                                                                    | SDA     |

Für den micro:bit verwenden wir MakeCode, welches Sie <u>hier</u> im Browser öffnen können. Für den micro:bit stellen wir die Bibliothek <u>SEN-MPU6050</u> zur Verfügung, welche unter der <u>MIT-Lizenz</u> veröffentlicht wurde. In MakeCode können Sie sich die Blöcke in Ihr Projekt laden unter **Fortgeschrit***ten* → *Erweiterungen*. Dort können Sie nach **SEN-MPU6050** suchen und auswählen.

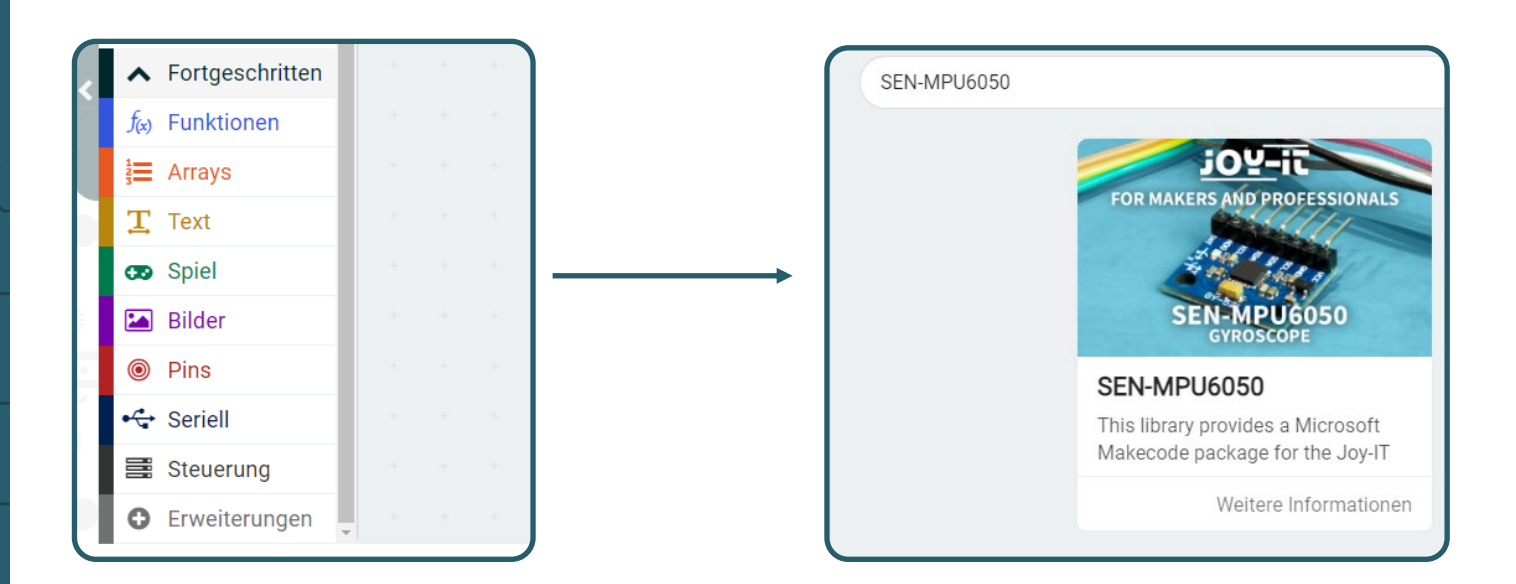

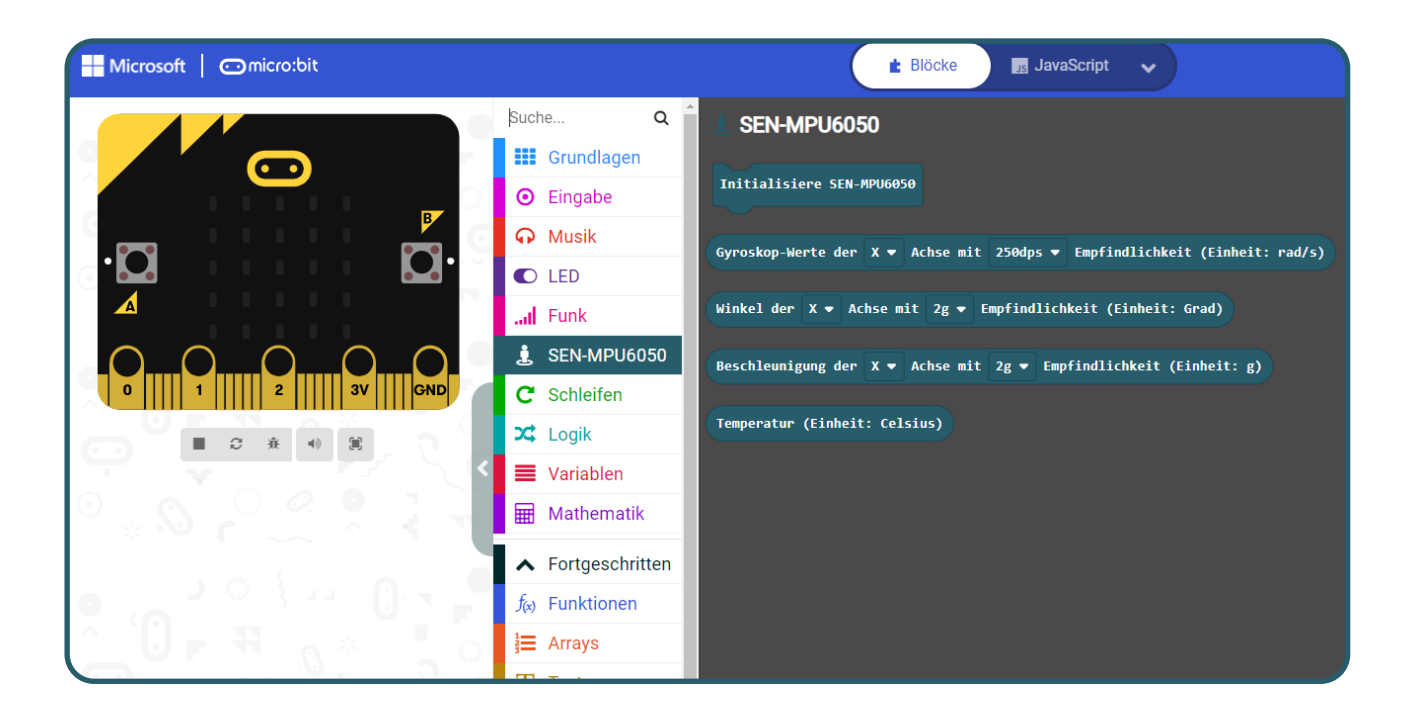

Wir stellen Ihnen einen Beispielcode zur Verfügung, welchen Sie <u>hier</u> herunterladen können. Dieser Code wird Ihnen die identische Ausgabe wie beim Raspberry Pi liefern. Sie laden sich den Code auf dem micro:bit, indem Sie die Datei auf dem micro:bit abspeichern. Nun können Sie die Werte des Sensors in der Konsole in MakeCode sehen. Unsere Informations- und Rücknahmepflichten nach dem Elektrogesetz (ElektroG)

#### Symbol auf Elektro- und Elektronikgeräten:

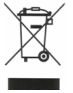

Diese durchgestrichene Mülltonne bedeutet, dass Elektro- und Elektronikgeräte **nicht** in den Hausmüll gehören. Sie müssen die Altgeräte an einer Erfassungsstelle abgeben. Vor der Abgabe haben Sie Altbatterien und Altakkumulatoren, die nicht vom Altgerät umschlossen sind, von diesem zu trennen.

#### Rückgabemöglichkeiten:

Als Endnutzer können Sie beim Kauf eines neuen Gerätes, Ihr Altgerät (das im Wesentlichen die gleiche Funktion wie das bei uns erworbene neue erfüllt) kostenlos zur Entsorgung abgeben. Kleingeräte bei denen keine äußere Abmessungen größer als 25 cm sind können unabhängig vom Kauf eines Neugerätes in Haushaltsüblichen Mengen abgeben werden.

#### Möglichkeit Rückgabe an unserem Firmenstandort während der Öffnungszeiten:

Simac GmbH, Pascalstr. 8, D-47506 Neukirchen-Vluyn

#### Möglichkeit Rückgabe in Ihrer Nähe:

Wir senden Ihnen eine Paketmarke zu mit der Sie das Gerät kostenlos an uns zurücksenden können. Hierzu wenden Sie sich bitte per E-Mail an Service@joy-it.net oder per Telefon an uns.

#### Informationen zur Verpackung:

Verpacken Sie Ihr Altgerät bitte transportsicher, sollten Sie kein geeignetes Verpackungsmaterial haben oder kein eigenes nutzen möchten kontaktieren Sie uns, wir lassen Ihnen dann eine geeignete Verpackung zukommen.

# 7. SUPPORT

Wir sind auch nach dem Kauf für Sie da. Sollten noch Fragen offen bleiben oder Probleme auftauchen stehen wir Ihnen auch per E-Mail, Telefon und Ticket-Supportsystem zur Seite.

E-Mail: service@joy-it.net Ticket-System: <u>https://support.joy-it.net</u> Telefon: +49 (0)2845 9360 – 50 (Mo - Do: 09:00 - 17:00 Uhr, Fr: 09:00 - 14:30 Uhr)

Für weitere Informationen besuchen Sie unsere Website: **www.joy-it.net** 

Veröffentlicht: 15.04.2024